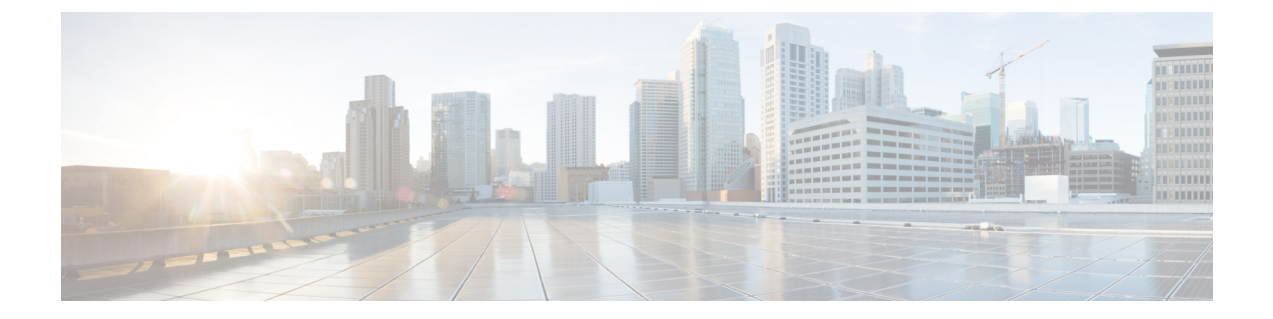

# Flexible NetFlow: IPv4 ユニキャスト フロー

Flexible NetFlow: IPv4 ユニキャストフロー機能によって、Flexible NetFlowで IPv4 トラフィックをモニタできます。

- 機能情報の確認, 1 ページ
- Flexible NetFlow IPv4 ユニキャスト フローについて、1 ページ
- Flexible NetFlow IPv4 ユニキャスト フローの設定方法, 2 ページ
- Flexible NetFlow IPv4 ユニキャストフローの設定例, 14 ページ
- Flexible NetFlow: IPv4 ユニキャスト フローの機能情報, 16 ページ

## 機能情報の確認

ご使用のソフトウェアリリースでは、このモジュールで説明されるすべての機能がサポートされているとは限りません。最新の警告および機能情報については、『Bug Search Tool』およびご使用のプラットフォームとソフトウェアリリースに対応したリリースノートを参照してください。このモジュールに記載されている機能の詳細を検索し、各機能がサポートされているリリースのリストを確認する場合は、このモジュールの最後にある機能情報の表を参照してください。

プラットフォームのサポートおよびシスコソフトウェアイメージのサポートに関する情報を検索 するには、Cisco Feature Navigator を使用します。 Cisco Feature Navigator にアクセスするには、 www.cisco.com/go/cfn に移動します。 Cisco.com のアカウントは必要ありません。

# Flexible NetFlow IPv4 ユニキャスト フローについて

### Flexible NetFlow: IPv4 ユニキャスト フローの概要

この機能によって、Flexible NetFlow で IPv4 トラフィックをモニタできます。

## Flexible NetFlow IPv4 ユニキャスト フローの設定方法

### カスタマイズしたフロー レコードの設定

カスタム フローレコードを設定するには、次の作業を実行します。

カスタマイズしたフローレコードは、特定の目的でトラフィックデータを分析するために使用します。 カスタマイズしたフローレコードには、keyフィールドとして使用する1つ以上の match 基準が必須で、通常は nonkey フィールドとして使用する1つ以上の collect 基準があります。

カスタマイズしたフローレコードの順列は、数百もの可能性があります。この作業では、可能性 のある順列の1つを作成するための手順について説明します。必要に応じてこの作業の手順を変 更し、要件に合わせてカスタムフローレコードを作成します。

#### 手順の概要

- 1. enable
- 2. configure terminal
- 3. flow record record-name
- 4. description description
- 5. match {ipv4 | ipv6} {destination | source} address
- 6. 必要に応じてステップ5を繰り返し、レコードの追加 key フィールドを設定します。
- 7. collect interface {input | output}
- 8. 必要に応じてステップ7を繰り返し、レコードの追加 nonkey フィールドを設定します。
- 9. end
- **10. show flow record** record-name
- 11. show running-config flow record record-name

#### 手順の詳細

|               | コマンドまたはアクション               | 目的                               |
|---------------|----------------------------|----------------------------------|
| ステップ1         | enable                     | 特権 EXEC モードをイネーブルにします。           |
|               | 例:                         | ・パスワードを入力します(要求された場合)。           |
|               | Device> enable             |                                  |
| ステップ <b>2</b> | configure terminal         | グローバル コンフィギュレーション モードを開始しま<br>す。 |
|               | 例:                         |                                  |
|               | Device# configure terminal |                                  |

Γ

|        | コマンドまたはアクション                                                                                                    | 目的                                                                                                    |
|--------|----------------------------------------------------------------------------------------------------|----------------------------------------------------------------------------------------------------|
| ステップ3  | flow record record-name<br>例:<br>Device(config)# flow record<br>FLOW-RECORD-1                                               | フローレコードを作成し、Flexible NetFlow フローレコー<br>ド コンフィギュレーション モードを開始します。<br>・このコマンドでは、既存のフローレコードを変更す<br>ることもできます。                                                                                                    |
| ステップ4  | description description<br>例:<br>Device(config-flow-record)# description<br>Used for basic traffic analysis                 | (任意)フロー レコードの説明を作成します。                                                                                                    |
| ステップ5  | <pre>match {ipv4   ipv6} {destination   source} address 例: Device(config-flow-record)# match ipv4 destination address</pre> | <ul> <li>フローレコードの key フィールドを設定します。</li> <li>(注) この例では、IPv4 宛先アドレスをレコードの<br/>key フィールドとして設定します。 match ipv4<br/>コマンドで使用可能なその他の key フィール<br/>ド、およびkey フィールドの設定に使用可能な<br/>その他の match コマンドについては、『Cisco<br/>IOS Flexible NetFlow Command Reference』を参<br/>照してください。</li> </ul> |
| ステップ6  | 必要に応じてステップ5を繰り返し、レ<br>コードの追加 key フィールドを設定しま<br>す。                                                                           |                                                                                                    |
| ステップ7  | <pre>collect interface {input   output} 例: Device(config-flow-record)# collect interface input</pre>                        | <ul> <li>入力インターフェイスをレコードの nonkey フィールドとして設定します。</li> <li>(注) 次に、入力インターフェイスをレコードのnonkey フィールドとして設定する例を示します。 nonkey フィールドの設定に使用可能なその他の collect コマンドについては、『Cisco IOS Flexible NetFlow Command Reference』を参照してください。</li> </ul>                                              |
| ステップ8  | 必要に応じてステップ7を繰り返し、レ<br>コードの追加 nonkey フィールドを設定し<br>ます。                                                                        |                                                                                                    |
| ステップ 9 | end<br>例:<br>Device(config-flow-record)# end                                                                                | Flexible NetFlow フロー レコード コンフィギュレーショ<br>ン モードを終了して、特権 EXEC モードに戻ります。                                                                                                    |

|         | コマンドまたはアクション                                          | 目的                                   |
|---------|-------------------------------------------------------|--------------------------------------|
| ステップ10  | show flow record record-name                          | (任意)指定されたフローレコードの現在のステータス<br>を表示します。 |
|         | 例:                                                    |                                      |
|         | Device# show flow record FLOW_RECORD-1                |                                      |
| ステップ 11 | show running-config flow record<br>record-name        | (任意)指定されたフロー レコードの設定を表示しま<br>す。      |
|         | 例:                                                    |                                      |
|         | Device# show running-config flow record FLOW_RECORD-1 |                                      |

### フロー エクスポータの設定

フローエクスポータを設定するには、次の必須作業を実行します。

(注)

) フロー エクスポータごとに、1 つ宛先のみがサポートされます。 複数の宛先にデータをエク スポートする場合は、複数のフロー エクスポータを設定してフロー モニタに割り当てる必要 があります。

IPv4 または IPv6 アドレスのいずれかを使用して宛先にエクスポートできます。

#### 手順の概要

- 1. enable
- 2. configure terminal
- **3.** flow exporter exporter-name
- 4. description description
- **5.** destination {*ip-address* | *hostname*} [**vrf** *vrf-name*]
- 6. export-protocol {netflow-v5 | netflow-v9 | ipfix}
- 7. dscp dscp
- 8. source interface-type interface-number
- **9.** option {exporter-stats | interface-table | sampler-table | vrf-table} [timeout seconds]
- **10.** output-features
- **11. template data timeout** seconds
- **12. transport** udp udp-port
- **13. ttl** seconds
- 14. end
- **15. show flow exporter** *exporter-name*
- **16. show running-config flow exporter** *exporter-name*

|       | コマンドまたはアクション                                                           | 目的                                                                   |
|-------|------------------------------------------------------------------------|----------------------------------------------------------------------|
| ステップ1 | enable                                                                 | 特権 EXEC モードをイネーブルにします。                                               |
|       | 例:                                                                     | <ul> <li>パスワードを入力します(要求された場合)。</li> </ul>                            |
|       | Device> enable                                                         |                                                                      |
| ステップ2 | configure terminal                                                     | グローバルコンフィギュレーションモードを開始します。                                           |
|       | 例:                                                                     |                                                                      |
|       | Device# configure terminal                                             |                                                                      |
| ステップ3 | flow exporter exporter-name                                            | フロー エクスポータを作成し、Flexible NetFlow フロー エ<br>クスポータ コンフィギュレーションモードを開始します。 |
|       | 例:<br>Device(config)# flow exporter<br>EXPORTER-1                      | <ul> <li>・このコマンドでは、既存のフロー エクスポータを変<br/>更することもできます。</li> </ul>        |
| ステップ4 | description description                                                | (任意)コンフィギュレーションおよび show flow exporter<br>コマンドの出力に表示されるエクスポータの説明を設定し  |
|       | 例:                                                                     | ます。                                                                  |
|       | Device(config-flow-exporter)#<br>description Exports to the datacenter |                                                                      |

#### 手順の詳細

|               | コマンドまたはアクション                                                                               | 目的                                                                                                    |
|---------------|--------------------------------------------------------------------------------------------|----------------------------------------------------------------------------------------------------|
| ステップ5         | <b>destination</b> { <i>ip-address</i>   <i>hostname</i> } [ <b>vrf</b> <i>vrf-name</i> ]  | エクスポータの宛先システムの IP アドレスまたはホスト<br>名を指定します。                                                                           |
|               | 例:                                                                                         | (注) IPv4またはIPv6アドレスのいずれかを使用して<br>宛先にエクスポートできます。                                                                    |
|               | <pre>Device(config-flow-exporter)# destination 172.16.10.2</pre>                           |                                                                                                    |
| ステップ6         | export-protocol {netflow-v5   netflow-v9  <br>ipfix}<br>例:                                 | エクスポータで使用される NetFlow エクスポート プロト<br>コルのバージョンを指定します。 NBAR から抽出された<br>フィールドのエクスポートは IPFIX でのみサポートされて<br>います。          |
|               | Device(config-flow-exporter)#<br>export-protocol netflow-v9                                | • デフォルト値 : netflow-v9。                                                                                             |
| ステップ <b>1</b> | dscp dscp                                                                                  | (任意) エクスポータによって送信されるデータグラムの<br>Diffserv コード ポイント (DSCP) パラメータを設定しま                                                 |
|               | <b>19]:</b><br>Device(config-flow-exporter)# dscp 63                                       | す。<br>・引数 <i>dscp</i> の範囲は 0 ~ 63 です。 デフォルト:[0]。                                                                   |
| ステップ8         | source interface-type interface-number                                                     | (任意)エクスポータで、エクスポートされたデータグラムの送信元 IP アドレスとして IP アドレスを使用するロー                                                          |
|               | 例:<br>Device(config-flow-exporter)# source<br>ethernet 0/0                                 | カル インターフェイスを指定します。                                                                                                 |
| ステップ9         | option {exporter-stats   interface-table  <br>sampler-table   vrf-table} [timeout seconds] | <ul><li>(任意)エクスポータのオプション データ パラメータを<br/>設定します。</li></ul>                                                           |
|               | 例:                                                                                         | <ul> <li>・3つのオプションを同時に設定できます。</li> </ul>                                                                           |
|               | Device(config-flow-exporter)# option<br>exporter-stats timeout 120                         | •引数 seconds の範囲は、1~86,400 です。デフォルト<br>値:600。                                                                       |
| ステップ10        | output-features                                                                            | (任意) Quality of Service (QoS) と暗号化を使用したエク<br>スポート パケットの送信をイネーブルにします。                                               |
|               | 19]:<br>Device(config-flow-exporter)#<br>output-features                                   |                                                                                                    |
| <br>ステップ 11   | template data timeout seconds 例: Device(config-flow-exporter)# template data timeout 120   | <ul> <li>(任意)タイムアウトに基づいてテンプレートの再送信を<br/>設定します。</li> <li>・引数 seconds の範囲は、1 ~ 86400 です(86400 秒 = 24 時間)。</li> </ul> |

|                | コマンドまたはアクション                                                       | 目的                                                   |
|----------------|--------------------------------------------------------------------|------------------------------------------------------|
| ステップ <b>12</b> | transport udp udp-port                                             | エクスポートされるデータグラムを宛先システムが待機す<br>る UDP ポートを指定します。       |
|                | 例:<br>Device(config-flow-exporter)# transport<br>udp 650           | •引数 <i>udp-port</i> の範囲は 1 ~ 65536 です。               |
| ステップ <b>13</b> | ttl seconds                                                        | (任意)エクスポータによって送信されるデータグラムの<br>存続可能時間(TTL)値を設定します。    |
|                | 例:<br>Device(config-flow-exporter)# ttl 15                         | • 引数 seconds の範囲は 1 ~ 255 です。                        |
| ステップ 14        | end                                                                | フロー エクスポータ コンフィギュレーション モードを終<br>了し、特権 EXEC モードに戻ります。 |
|                | 例:<br>Device(config-flow-exporter)# end                            |                                                      |
| ステップ 15        | show flow exporter exporter-name                                   | (任意)指定されたフロー エクスポータの現在のステー<br>タスを表示します。              |
|                | Device# show flow exporter<br>FLOW_EXPORTER-1                      |                                                      |
| ステップ 16        | show running-config flow exporter<br>exporter-name                 | (任意)指定されたフロー エクスポータの設定を表示します。                        |
|                | 例:<br>Device# show running-config flow<br>exporter FLOW_EXPORTER-1 |                                                      |

### カスタマイズしたフロー モニタの作成

カスタム フローモニタを作成するには、次の必須作業を実行します。

各フローモニタには、専用のキャッシュが割り当てられています。フローモニタごとに、キャッシュ エントリの内容およびレイアウトを定義するレコードが必要です。

#### はじめる前に

Flexible NetFlow の事前定義済みレコードの代わりにカスタマイズしたレコードを使用する場合は、このタスクを実行する前に、カスタマイズしたレコードを作成する必要があります。

データをエクスポートするためにフローエクスポータをフローモニタに追加する場合は、このタ スクを完了する前にエクスポータを作成する必要があります。

(注)

フロー モニタで record コマンドのパラメータを変更する前に、no ip flow monitor コマンドを 使用して、すべてのインターフェイスから適用済みのフロー モニタを削除する必要がありま す。 ip flow monitor コマンドについては、『Cisco IOS Flexible NetFlow Command Reference』を 参照してください。

#### 手順の概要

- 1. enable
- 2. configure terminal
- 3. flow monitor monitor-name
- 4. description description
- 5. record {record-name | netflow-original | netflow {ipv4 | ipv6} record [peer]}
- 6. cache {entries number | timeout {active | inactive | update} seconds | type {immediate | normal | permanent}}
- 7. 必要に応じてステップ6を繰り返して、このフローモニタのキャッシュパラメータの変更を 完了します。
- 8. statistics packet protocol
- 9. statistics packet size
- **10. exporter** exporter-name
- 11. end
- 12. show flow monitor [[name] monitor-name [cache [format {csv | record | table}]] [statistics]]
- 13. show running-config flow monitor monitor-name

# 手順の詳細

|       | コマンドまたはアクション                                | 目的                                                          |
|-------|---------------------------------------------|-------------------------------------------------------------|
| ステップ1 | enable                                      | 特権 EXEC モードをイネーブルにします。                                      |
|       | 例:                                          | ・パスワードを入力します(要求された場合)。                                      |
|       | Device> enable                              |                                                             |
| ステップ2 | configure terminal                          | グローバル コンフィギュレーション モードを開始                                    |
|       |                                             | します。                                                        |
|       | 例:                                          |                                                             |
|       | Device# configure terminal                  |                                                             |
| ステップ3 | flow monitor monitor-name                   | フローモニタを作成し、Flexible NetFlow フローモ<br>ニタコンフィギュレーションモードを開始します。 |
|       | 例:                                          | <ul> <li>・このコマンドでは、既存のフローモニタを変</li> </ul>                   |
|       | Device(config)# flow monitor FLOW-MONITOR-1 | 更することもできます。                                                 |

|         | コマンドまたはアクション                                                                                                    | 目的                                                                                      |
|---------|----------------------------------------------------------------------------------------------------|-----------------------------------------------------------------------------------------|
| ステップ4   | description description                                                                                                    | (任意)フローモニタの説明を作成します。                                                                    |
|         | 例:                                                                                                    |                                                                                         |
|         | Device(config-flow-monitor)# description Used<br>for basic ipv4 traffic analysis                                                 |                                                                                         |
| ステップ5   | record {record-name   netflow-original   netflow<br>{ipv4   ipv6} record [peer]}                                                 | フローモニタのレコードを指定します。                                                                      |
|         | 例:                                                                                                    |                                                                                         |
|         | Device(config-flow-monitor)# record<br>FLOW-RECORD-1                                                                             |                                                                                         |
| ステップ6   | <pre>cache {entries number   timeout {active   inactive<br/>  update} seconds   type {immediate   normal  <br/>permanent}}</pre> | <ul><li>(任意)フローモニタキャッシュパラメータ(タイムアウト値、キャッシュエントリ数、キャッシュタイプなど)を変更します。</li></ul>            |
|         | 例:<br>Device(config-flow-monitor)# cache type<br>normal                                                                          | <ul> <li>timeout キーワードに関連するキーワードの値は、キャッシュタイプが immediate に設定されている場合には反映されません。</li> </ul> |
| ステップ1   | 必要に応じてステップ6を繰り返して、このフ<br>ロー モニタのキャッシュ パラメータの変更を<br>完了します。                                                                        |                                                                                         |
| ステップ8   | statistics packet protocol                                                                                                    | (任意) Flexible NetFlow モニタのプロトコル分散                                                       |
|         | 例:                                                                                                    | 統計情報の収集をイネーブルにします。                                                                      |
|         | <pre>Device(config-flow-monitor)# statistics packet protocol</pre>                                                               |                                                                                         |
| ステップ 9  | statistics packet size                                                                                                    | (任意) Flexible NetFlow モニタのサイズ分散統計<br>情報の収集をイネーブルにします。                                   |
|         | 例:                                                                                                    |                                                                                         |
|         | <pre>Device(config-flow-monitor)# statistics packet size</pre>                                                                   |                                                                                         |
| ステップ 10 | exporter exporter-name                                                                                                    | (任意)事前に作成されたエクスポータの名前を指<br>実します                                                         |
|         | 例:                                                                                                    | 化しより。                                                                                   |
|         | Device(config-flow-monitor)# exporter<br>EXPORTER-1                                                                              |                                                                                         |

|                | コマンドまたはアクション                                                                                    | 目的                                                                   |
|----------------|-------------------------------------------------------------------------------------------------|----------------------------------------------------------------------|
| ステップ11         | end                                                                                             | Flexible NetFlow フローモニタ コンフィギュレー<br>ションモードを約了して、特権 <b>EVEC</b> モードに戸 |
|                | 例:                                                                                              | ります。                                                                 |
|                | Device(config-flow-monitor)# end                                                                |                                                                      |
| ステップ12         | show flow monitor [[name] monitor-name [cache<br>[format {csv   record   table}]] [statistics]] | (任意)Flexible NetFlow フロー モニタのステータ<br>スおよび統計情報を表示します。                 |
|                | 例:                                                                                              |                                                                      |
|                | Device# show flow monitor FLOW-MONITOR-2 cache                                                  |                                                                      |
| ステップ <b>13</b> | show running-config flow monitor monitor-name                                                   | (任意)指定されたフローモニタの設定を表示します。                                            |
|                | 例:                                                                                              |                                                                      |
|                | Device# show running-config flow monitor FLOW_MONITOR-1                                         |                                                                      |

### インターフェイスへのフロー モニタの適用

フローモニタをアクティブ化する前に、1つ以上のインターフェイスに適用する必要があります。 フローモニタをアクティブ化するには、次の必須作業を実行します。

#### 手順の概要

- 1. enable
- 2. configure terminal
- **3.** interface *type number*
- 4. {ip | ipv6} flow monitor monitor-name {input | output}
- 5. ステップ3および4を繰り返して、トラフィックをモニタするデバイスの他のインターフェイ スでフローモニタをアクティブ化します。
- 6. end
- 7. show flow interface type number
- 8. show flow monitor name monitor-name cache format record

#### 手順の詳細

I

|        | コマンドまたはアクション                                                      | 目的                                                                                                    |
|--------|-------------------------------------------------------------------|----------------------------------------------------------------------------------------------------|
| ステップ1  | enable                                                            | 特権 EXEC モードをイネーブルにします。                                                                                                    |
|        | 例:                                                                | ・パスワードを入力します(要求された場合)。                                                                                                    |
|        | Device> enable                                                    |                                                                                                    |
| ステップ2  | configure terminal                                                | グローバル コンフィギュレーション モードを開始<br>します                                                                                                 |
|        | 例:                                                                |                                                                                                    |
|        | Device# configure terminal                                        |                                                                                                    |
| ステップ3  | interface type number                                             | インターフェイスを指定し、インターフェイスコン<br>フィギュレーション モードを開始します。                                                                                 |
|        | 例:                                                                |                                                                                                    |
|        | Device(config)# interface GigabitEthernet 0/0/0                   |                                                                                                    |
| ステップ4  | <pre>{ip   ipv6} flow monitor monitor-name {input   output}</pre> | 作成済みのフローモニタを、トラフィックの分析対象となるインターフェイスに割り当てることで、そのフローエニタをアクティブにします                                                                 |
|        | 例:                                                                | $0 \mathcal{I} = \mathcal{I} = \mathcal{I} \mathcal{I} \mathcal{I} \mathcal{I} \mathcal{I} \mathcal{I} \mathcal{I} \mathcal{I}$ |
|        | Device(config-if)# ip flow monitor<br>FLOW-MONITOR-1 input        |                                                                                                    |
| ステップ 5 | ステップ3および4を繰り返して、トラフィッ                                             |                                                                                                    |
|        | クをモニタするデバイスの他のインターフェ                                              |                                                                                                    |
|        | イスでノローモニタをアクティア化します。                                              |                                                                                                    |
| ステッフ 6 | end                                                               | インターフェイス コンフィギュレーション モード<br>を終了し 特権 FXFC エードに 戸ります                                                                              |
|        | 例:                                                                |                                                                                                    |
|        | Device(config-if)# end                                            |                                                                                                    |
| ステップ1  | show flow interface type number                                   | 指定されたインターフェイスの Flexible NetFlow の                                                                                               |
|        | 例:                                                                | ヘフーダム(1 イーノルまたはアイセーノル)を表<br>  示します。                                                                                             |
|        | Device# show flow interface GigabitEthernet 0/0/0                 |                                                                                                    |

|       | コマンドまたはアクション                                                         | 目的                                                 |
|-------|----------------------------------------------------------------------|----------------------------------------------------|
| ステップ8 | show flow monitor name monitor-name<br>cache format record           | 指定されたフローモニタのステータス、統計情報、<br>およびキャッシュ内のフローデータを表示します。 |
|       | 例:                                                                   |                                                    |
|       | Device# show flow monitor name<br>FLOW_MONITOR-1 cache format record |                                                    |

## データ エクスポートによる Flexible NetFlow の設定とイネーブル化

キャッシュデータをエクスポートするトラフィックのタイプを設定するには、フローモニタを作 成する必要があります。データのエクスポートを開始する1つ以上のインターフェイスに適用す ることによって、フローモニタをイネーブルにする必要があります。データエクスポートで Flexible NetFlow を設定してイネーブルにするには、次の必須タスクを実行します。

各フローモニタには、専用のキャッシュが割り当てられています。フローモニタごとに、キャッ シュ エントリの内容およびレイアウトを定義するレコードが必要です。 レコード フォーマット は、事前定義済みのレコード フォーマットのいずれかにすることもできますが、上級のユーザで あれば Flexible NetFlow フロー レコード コンフィギュレーション モードで collect および match コ マンドを使用して独自のレコード フォーマットを作成することもできます。

(注)

フローモニタのレコードフォーマットを record コマンドで変更するには、その前にフローモ ニタを適用してあるすべてのインターフェイスから、フロー モニタを削除しておく必要があ ります。

#### 手順の概要

- 1. enable
- 2. configure terminal
- 3. flow monitor monitor-name
- 4. record {record-name | netflow-original | netflow {ipv4 | ipv6 record [peer] }]
- 5. exporter exporter-name
- 6. exit
- 7. interface type number
- 8. {ip | ipv6} flow monitor *monitor-name* {input | output}
- 9. end
- **10.** show flow monitor [[name] monitor-name [cache [format {csv | record | table}]][statistics]]

#### 手順の詳細

|               | コマンドまたはアクション                                                                              | 目的                                                                |
|---------------|-------------------------------------------------------------------------------------------|-------------------------------------------------------------------|
| ステップ1         | enable                                                                                    | 特権 EXEC モードをイネーブルにします。                                            |
|               | 例:                                                                                        | <ul> <li>パスワードを入力します(要求された場合)。</li> </ul>                         |
|               | Device> enable                                                                            |                                                                   |
| ステップ <b>2</b> | configure terminal                                                                        | グローバル コンフィギュレーション モードを開始しま<br>す。                                  |
|               | 例:                                                                                        |                                                                   |
|               | Device# configure terminal                                                                |                                                                   |
| ステップ3         | flow monitor monitor-name                                                                 | フローモニタを作成し、Flexible NetFlow フローモニタ<br>コンフィギュレーションモードを開始します。       |
|               | 例:<br>Device(config)# flow monitor<br>FLOW-MONITOR-1                                      | <ul> <li>このコマンドでは、既存のフローモニタを変更することもできます。</li> </ul>               |
| ステップ4         | <pre>record {record-name   netflow-original   netflow {ipv4   ipv6 record [peer] }]</pre> | フローモニタのレコードを指定します。                                                |
|               | 例:                                                                                        |                                                                   |
|               | Device(config-flow-monitor)# record<br>netflow ipv4 original-input                        |                                                                   |
| ステップ5         | exporter exporter-name                                                                    | 事前に作成されたエクスポータの名前を指定します。                                          |
|               | 例:                                                                                        |                                                                   |
|               | Device(config-flow-monitor)# exporter<br>EXPORTER-1                                       |                                                                   |
| ステップ6         | exit                                                                                      | Flexible NetFlow フロー モニタ コンフィギュレーション<br>モードを終了して、グローバル コンフィギュレーショ |
|               | 例:                                                                                        | ンモードに戻ります。                                                        |
|               | Device(config-flow-monitor)# exit                                                         |                                                                   |
| ステップ <b>7</b> | interface type number                                                                     | インターフェイスを指定し、インターフェイスコンフィ<br>ギュレーション モードを開始します                    |
|               | 例:                                                                                        |                                                                   |
|               | Device(config)# interface GigabitEthernet<br>0/0/0                                        |                                                                   |

|        | コマンドまたはアクション                                                                                                    | 目的                                                                                                    |
|--------|----------------------------------------------------------------------------------------------------|----------------------------------------------------------------------------------------------------|
| ステップ8  | <pre>{ip   ipv6} flow monitor monitor-name {input   output} 例: Device(config-if)# ip flow monitor FLOW-MONITOR-1 input</pre>                             | 作成済みのフロー モニタを、トラフィックの分析対象<br>となるインターフェイスに割り当てることで、そのフ<br>ロー モニタをアクティブにします。                                     |
| ステップ 9 | end<br>例:<br>Device(config-if)# end                                                                                                    | インターフェイス コンフィギュレーション モードを終<br>了し、特権 EXEC モードに戻ります。                                                             |
| ステップ10 | <pre>show flow monitor [[name] monitor-name [cache [format {csv   record   table}]][statistics]] 例: Device# show flow monitor FLOW-MONITOR-2 cache</pre> | (任意) Flexible NetFlow フロー モニタのステータスお<br>よび統計情報を表示します。これは、データエクスポー<br>トがフローモニタキャッシュに対してイネーブルになっ<br>ていることを確認します。 |

# Flexible NetFlow IPv4 ユニキャスト フローの設定例

### 例:複数エクスポート先の設定

次に、IPv4 または IPv6 のトラフィックに Flexible NetFlow の複数のエクスポート先を設定する方 法の例を示します。

この例は、グローバルコンフィギュレーションモードで開始します。

```
flow exporter EXPORTER-1
destination 172.16.10.2
transport udp 90
exit
!
flow exporter EXPORTER-2
destination 172.16.10.3
transport udp 90
exit
!
flow record v4_r1
match ipv4 tos
match ipv4 protocol
match ipv4 portocol
match ipv4 destination address
match ipv4 destination address
match transport source-port
match transport destination-port
```

```
collect counter bytes long
collect counter packets long
flow record v6 r1
match ipv6 traffic-class
match ipv6 protocol
match ipv6 source address
match ipv6 destination address
match transport source-port
match transport destination-port
collect counter bytes long
collect counter packets long
1
flow monitor FLOW-MONITOR-1
 record v4 r1
 exporter \overline{E}XPORTER-2
 exporter EXPORTER-1
flow monitor FLOW-MONITOR-2
record v6 r1
 exporter EXPORTER-2
 exporter EXPORTER-1
T
ip cef
interface GigabitEthernet1/0/0
 ip address 172.16.6.2 255.255.255.0
 ipv6 address 2001:DB8:2:ABCD::2/48
 ip flow monitor FLOW-MONITOR-1 input
ipv6 flow monitor FLOW-MONITOR-2 input
次に、フロー モニタが2つのエクスポータにデータをエクスポートしていることを示す出力例を
示します。
Device# show flow monitor FLOW-MONITOR-1
Flow Monitor FLOW-MONITOR-1:
```

```
Description:
                   User defined
Flow Record:
                   v4 r1
Flow Exporter:
                   EXPORTER-1
                   EXPORTER-2
Cache:
  Type:
                     normal (Platform cache)
  Status:
                     allocated
  Size:
                     4096 entries / 311316 bytes
  Inactive Timeout: 15 secs
                     1800 secs
  Active Timeout:
  Update Timeout:
                     1800 secs
```

# 例:IPv4およびIPv6トラフィック用のFlexibleNetFlowEgressAccountingの設定

次に、IPv4 および IPv6 トラフィック用の Flexible NetFlow 出力アカウンティングを設定する方法の例を示します。

この例は、グローバルコンフィギュレーションモードで開始します。

! flow record v4\_r1 match ipv4 tos match ipv4 protocol match ipv4 source address match ipv4 destination address

```
match transport source-port
match transport destination-port
collect counter bytes long
collect counter packets long
flow record v6 r1
match ipv6 traffic-class
match ipv6 protocol
match ipv6 source address
match ipv6 destination address
match transport source-port
match transport destination-port
collect counter bytes long
collect counter packets long
flow monitor FLOW-MONITOR-1
record v4 r1
exit
flow monitor FLOW-MONITOR-2
record v6 r1
exit
ip cef
ipv6 cef
interface GigabitEthernet0/0/0
ip address 172.16.6.2 255.255.255.0
 ipv6 address 2001:DB8:2:ABCD::2/48
 ip flow monitor FLOW-MONITOR-1 output
ipv6 flow monitor FLOW-MONITOR-2 output
I.
```

# Flexible NetFlow: IPv4 ユニキャスト フローの機能情報

次の表に、このモジュールで説明した機能に関するリリース情報を示します。 この表は、ソフト ウェア リリース トレインで各機能のサポートが導入されたときのソフトウェア リリースだけを 示しています。その機能は、特に断りがない限り、それ以降の一連のソフトウェアリリースでも サポートされます。

プラットフォームのサポートおよびシスコソフトウェアイメージのサポートに関する情報を検索 するには、Cisco Feature Navigator を使用します。 Cisco Feature Navigator にアクセスするには、 www.cisco.com/go/cfn に移動します。 Cisco.com のアカウントは必要ありません。

1

| 機能名                                         | リリース                                                                                                    | 機能情報                                                                                                    |
|---------------------------------------------|----------------------------------------------------------------------------------------------------|----------------------------------------------------------------------------------------------------|
| 機能名<br>Flexible NetFlow : IPv4ユニキャ<br>ストフロー | リリース<br>12.2(33)SRC<br>12.2(50)SY<br>12.4(9)T<br>15.0(1)SY<br>15.0(1)SY1<br>Cisco IOS XE Release 3.1S<br>Cisco IOS XE Release 3.2SE | <ul> <li>機能情報</li> <li>Flexible NetFlow での IPv4 トラフィックの監視をイネーブルにします。</li> <li>この機能のサポートは、Cisco</li> <li>7200 シリーズルータ用として</li> <li>Cisco IOS Release 12.2(33)SRC</li> <li>で追加されました。</li> <li>次のコマンドが導入または変更されました。collect routing、</li> <li>debug flow record、collect</li> <li>ipv4、collect ipv4 destination、</li> <li>collect ipv4 fragmentation、</li> <li>collect ipv4 section、collect ipv4</li> <li>source、ip flow monitor、match</li> <li>ipv4、section、match ipv4</li> <li>source、match routing、</li> </ul> |
|                                             |                                                                                                    | show flow record                                                                                                    |

| 表1: | Flexible NetFlow : | IPv4ユニキャスト | フローの機能情報 |
|-----|--------------------|------------|----------|
|-----|--------------------|------------|----------|

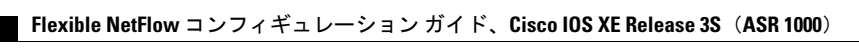